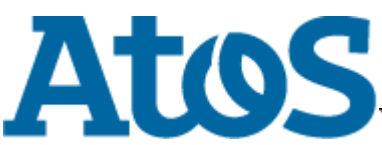

Your business technologists. Powering progress

## **CardOS API - Pin Utility**

#### User Manual

#### Contents

- PIN Utility Shortcuts
- Displaying Program Version
- Changing User PIN
- <u>Unblock User PIN</u>
- Changing PUK

# **PIN Utility Shortcuts**

The PIN utility can be accessed with the Finder at *Applications*  $\rightarrow$  *Utilities*  $\rightarrow$  *CardOS API*.

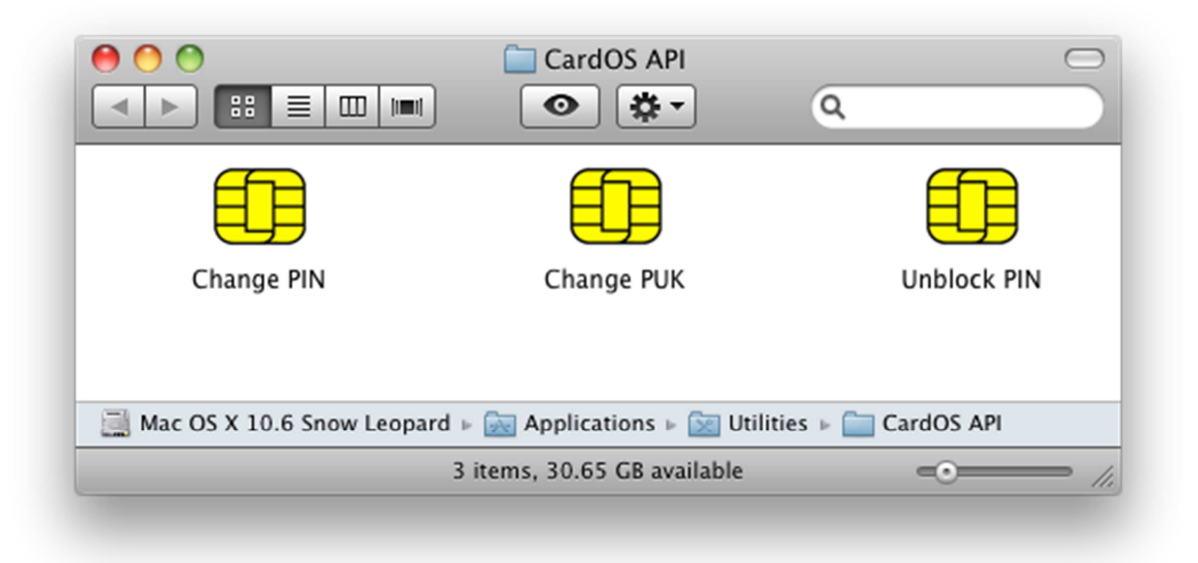

## **Displaying Program Version**

1. Run

user@system # /usr/local/bin/cardospn -v to get the version of the *CardOS API* PIN Utility.

## **Changing User PIN**

1. Select in Finder Applications → Utilities → CardOS API → Change PIN or run

user@system # /usr/local/bin/cardospn

to start the CardOS API PIN Utility in order to change your PIN.

2. In case no CardOS smart card is found you are prompted to insert your smart card.

| <b>F</b> | CardOS API<br>Please insert your CardOS card. |
|----------|-----------------------------------------------|
|          |                                               |
|          | Cancel OK                                     |

3. In case more than one reader containing a CardOS smart card is connected to your system you are prompted to select the smart card you want to work with.

| <u>F</u> | CardOS API                       |
|----------|----------------------------------|
|          | Select slot:                     |
|          | OMNIKEY CCID 3121 0 0: CardOS PK |
|          | Cancel OK                        |
|          |                                  |
|          |                                  |
|          |                                  |

4. The Changing User PIN dialog prompts you for the old and new PIN values.

| Card: CardOS PKCS#15 Default Profile<br>Reader: OMNIKEY CardMan 2020 0 0<br>PIN: |
|----------------------------------------------------------------------------------|
| New PIN:                                                                         |
| Confirm new PIN:                                                                 |
| Cancel OK                                                                        |

- > Enter your old PIN to authenticate yourself to the smart card.
- > Enter the new PIN you want to assign to the smart card.
- > Confirm the new PIN you want to assign to the smart card.

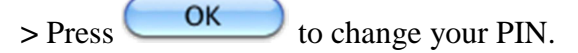

5. PIN Utility shows the result message box.

> Press OK

to close the message box.

> On successful completion **remove** and **insert** smart card.

#### **Unblock User PIN**

1. Select in Finder Applications  $\rightarrow$  Utilities  $\rightarrow$  CardOS API  $\rightarrow$  Unblock PIN or run

user@system # /usr/local/bin/cardospn -u

to start the *CardOS API* PIN Utility in order to unblock your PIN using your PUK (Personal Unblocking Key).

2. In case no CardOS smart card is found you are prompted to insert your smart card.

| <b>F</b> | CardOS API<br>Please insert your CardOS card. |
|----------|-----------------------------------------------|
|          |                                               |
|          | Cancel OK                                     |

3. In case more than one reader containing a CardOS smart card is connected to your system you are prompted to select the smart card you want to work with.

| Select SIOL                      |
|----------------------------------|
| OMNIKEY CCID 3121 0 0: CardOS PK |
| Cancel OK                        |
|                                  |

4. The Unblock User PIN dialog prompts you for your PUK and the new PIN values.

| CardOS API<br>Unblock User PIN<br>Card: CardOS PKCS#15 Default Profile<br>Reader: OMNIKEY CardMan 2020 0 0<br>PUK: |
|----------------------------------------------------------------------------------------------------|
| New PIN:<br>Confirm new PIN:                                                                                       |
| Cancel OK                                                                                                    |

- > Enter your PUK to authenticate yourself to the smart card.
- > Enter the new PIN you want to assign to the smart card.
- > Confirm the new PIN you want to assign to the smart card.
- > Press OK to unblock your PIN.
- 5. PIN Utility shows the result message box.
  - > Press OK to close the message box.
  - > On successful completion **remove** and **insert** smart card.

## **Changing PUK**

1. Select in Finder Applications  $\rightarrow$  Utilities  $\rightarrow$  CardOS API  $\rightarrow$  Change PUK or run

user@system # /usr/local/bin/cardospn -s

to start the CardOS API PIN Utility in order to change your PUK.

2. In case no CardOS smart card is found you are prompted to insert your smart card.

| <b>F</b> | CardOS API                      |
|----------|---------------------------------|
|          | riease insert your cardos card. |
|          | Cancel OK                       |

3. In case more than one reader containing a CardOS smart card is connected to your system you are prompted to select the smart card you want to work with.

| Select slot:                     |   |
|----------------------------------|---|
| OMNIKEY CCID 3121 0 0: CardOS PK | • |
| Cancel OI                        |   |
| Cancel Of                        |   |

> Select the smart card reader containing your smart card and press to continue.

4. The Changing PUK dialog prompts you for the old and new PUK values.

| CardOS API<br>Changing PUK<br>Card: CardOS PKCS#15 Default Profile<br>Reader: OMNIKEY CardMan 2020 0 0<br>PUK: |
|----------------------------------------------------------------------------------------------------|
| New PUK:                                                                                                    |
|                                                                                                    |
| Confirm new PUK:                                                                                               |
|                                                                                                    |
| Cancel OK                                                                                                    |
|                                                                                                    |

- > Enter your old PUK to authenticate yourself to the smart card.
- > Enter the new PUK you want to assign to the smart card.
- > Confirm the new PUK you want to assign to the smart card.
- > Press OK to change your PUK.
- 5. PIN Utility shows the result message box.

OK

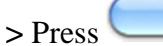

to close the message box.

> On successful completion **remove** and **insert** smart card.